| N                                                       | NOMBRE DEL PRODUCTO:                                                                                                    |                |                         | ARANDA SELF SERVICE        |  |
|---------------------------------------------------------|----------------------------------------------------------------------------------------------------|----------------|-------------------------|----------------------------|--|
| VE                                                      | VERSIÓN DE ACTUALIZACIÓN QUE SE LIBERA:                                                                                                    |                |                         | 8.1.0                      |  |
| LIS                                                     | STADO DE ARCHIVOS                                                                                                    |                |                         |                            |  |
| No                                                      | ombre de Archivo                                                                                                    | Versión        | Tamaño<br>(En<br>Bytes) | Destino del Archivo (Ruta) |  |
| DE                                                      | ESCRIPCION DE CADA                                                                                                    |                |                         |                            |  |
|                                                         |                                                                                                    |                |                         |                            |  |
| DE                                                      | ESCRIPCION DE CAME                                                                                                    |                | ADOS                    |                            |  |
| ✓ CA<br>Se<br>Er<br>mu<br>I<br>I<br>I<br>I<br>Al<br>pro | <ul> <li>CASO 8568</li> <li>✓ Se modifica consola ASS para facilitar la inserción de imágenes en la creación de los artículos.<br/>En la barra de herramientas se habilitó la opción para poder adjuntar imágenes en el cuerpo del artículo como se muestra en los siguientes pantallazos:</li> <li>M → A → A → A → A → A → A → A → A → A →</li></ul> |                |                         |                            |  |
| ,                                                       | Aranda SELF SERVICE® Web Edition                                                                                                    |                |                         |                            |  |
|                                                         | Adjuntar Imagen<br>Seleccione archivo en formato jpg, gif, bmp, png, jpeg. El nombre no puede ser igual a un archivo<br>existente<br>Seleccionar archivo Ningún archivo seleccionado                                                                                                    |                |                         |                            |  |
|                                                         | Archivo                                                                                                    | Tamaño (Bytes) | Fecha                   |                            |  |
|                                                         | Puertos.png                                                                                                    | 102966         | 09/07/2014              | 13:23:09                   |  |
|                                                         | servicenter.png                                                                                                    | 17603          | 08/07/2014              | 16:59:51                   |  |
|                                                         | Navegacion de paginas: < 1 >   Pagina actual 1 de 1, registros 1 al 2 de 2.         Change page: 1       Go       Page size: 10       Change                                                                                                    |                |                         |                            |  |
|                                                         |                                                                                                    |                |                         |                            |  |
|                                                         |                                                                                                    |                |                         | Aceptar Borrar             |  |
|                                                         |                                                                                                    |                |                         |                            |  |

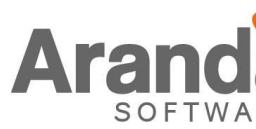

Se debe dar clic en el botón **seleccionar archivo**, allí el especialista debe ubicar la imagen que desea adjuntar y luego dar clic en el botón **subir**. En la misma ventana se muestra el listado de las imágenes que se han agregado de donde el especialista pueda seleccionar y dar clic en el botón aceptar para que se inserten en el artículo.

Los especialistas podrán borrar las imágenes (del AFS) siempre y cuando estas no estén asociadas a un artículo y cuenten con el permiso: **DELETE IMAGES RELATED TO ARTICLES** en el Profile

NOTAS O INSTRUCCIONES ADICIONALES

- Realice la desinstalación de cualquier versión previa del producto.
- Ejecute el archivo "Aranda.ASS.Web.Installer.exe" y siga las instrucciones del instalador.
- Esta actualización aplica únicamente para bases de datos en versión 8.0.44.

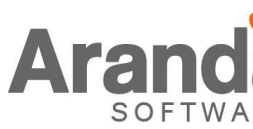